## quickcharge®

**CASHLESS PAYMENT** 

## Getting Started with My Quickcharge

- To download the My Quickcharge mobile app, click on <u>Android</u> or <u>Apple</u> or search for "My Quickcharge" in the Google Play Store or Apple App Store. When opening the app the first time, enter the Access Code **Everest473** when prompted. If you prefer to access My Quickcharge via the web, use the following link: <u>https://useast6146.mmhcloud.com</u>
- 2. To begin, you will view a brief tour of the features of My Quickcharge. Swipe or use the arrow buttons to scroll through the tour, and click **Get Started** when you are ready to continue. After following the tour, you will see the login screen. Click **Create Account**.
- 3. Fill in the required information to set up your account. Click **Create Account.** You will see confirmation that your account has been created and an email sent to the address you provided.
- 4. From your email account, open the email. Click on the Verify Account button to confirm your account.
- 5. When prompted, create your password. Enter the password a second time to confirm and click Create Account.
- 6. Next, the login screen will be presented and you can begin to use My Quickcharge. Use the email address you entered and the password you created.
- 7. To add funds to your account, click on **Account Funding** from the main menu. On your first time using the Account Funding feature, click **Add Payment Method** to add your credit or debit card to the system. Enter the required information and click **Save**.
  - To add funds on demand, select **One-Time Load** at the top of the screen. Once connected, choose an amount from the dropdown box and click **Add Funds**.
  - To set up automated funding that will reload the account when the balance drops below a certain threshold, select Automatic Reload at the top of the screen. Choose a reload amount and balance threshold from the dropdown boxes and click Enable. You will be prompted to confirm your selection; check "I Agree" and click Continue. If you want to make changes at any time, click Modify to change your settings or click Disable (or use the On/Off switch) to turn them off.

| My Quickcharge                                                                                                    | Create Account                     | Account Funding                |
|----------------------------------------------------------------------------------------------------|------------------------------------|--------------------------------|
|                                                                                                    |                                    | One-Time Load Automatic Reload |
|                                                                                                    | First Name * Initial *             |                                |
|                                                                                                    | Last Name *                        | FUNDING HISTORY                |
| Enter Access Code:<br>To connect to your Quickcharge<br>account, enter the access code<br>provided by your organization. | Email *                            | PAYMENT METHOD:                |
|                                                                                                    | Confirm Email *                    | ADD PAYMENT METHOD             |
| Access Code                                                                                                    | Confirm Email                      | FUND NOW:                      |
| SAVE CODE                                                                                                    | Badge Number                       | \$100.00 -                     |
|                                                                                                    | Account Type: Prepay CANCEL CREATE | ADD FUNDS                      |
|                                                                                                    | ACCOUNT                            |                                |
|                                                                                                    |                                    |                                |
|                                                                                                    |                                    |                                |